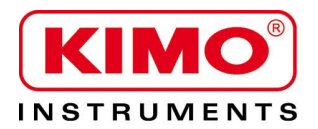

# Technical Data Sheet

Pressure / Temperature / Humidity / Air Velocity / Airflow / Sound level

CE

# KNT 310 Data recorder and data reader for KISTOCK dataloggers

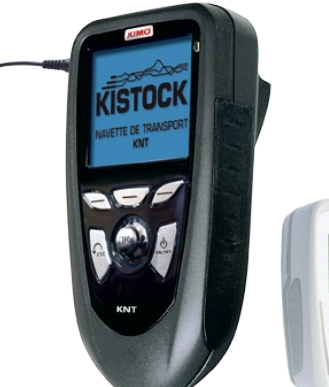

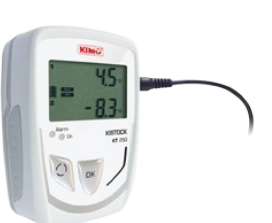

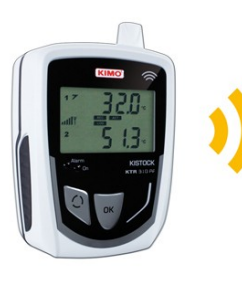

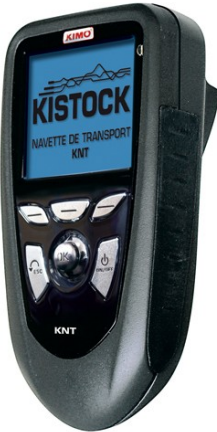

# FEATURES OF HOUSING

Weight 340 g

**Display** Graphic display 128 x 128 pixels Dimensions : 50 x 54 mm Blue backlight

**keypad** Metal-coated 5 keys and 1 joystick

**Conformity** Electromagnetical compatibility (as per NF EN 61326-1 standard)

Material Compatible with food-industry environment Shock-proof ABS housing

Protection IP54

**Power supply** 4 alkaline batteries 1,5V LR6

Environment Air and neutral gases

Auto shut-off Adjustable from 0 to 120 mn

#### **KEY POINTS**

- Compatible with wireless Kistocks, wired kistocks 2010 and previous ranges

- Possibility to record up to 50 datasets
- Possibility to view real-time measurements from a kistock datalogger

# TECHNICAL FEATURES

| Storage capacity           | 500 000 points or 50 data sets                                                                     |
|----------------------------|----------------------------------------------------------------------------------------------------|
| Speed of data transfer     | From kistock to data recorder : 400 values/second<br>From data recorder to PC : 1000 values/second |
| Operating temperature      | From 0 to 50°C                                                                                     |
| Storage temperature        | From-20 to +80°C                                                                                   |
| Radio span (in free field) | 300 m                                                                                              |
| Frequency                  | 868 MHz                                                                                            |
| Data storage               | In the data recorder until downloading on PC                                                       |

#### DIMENSIONS (mm)

Top view

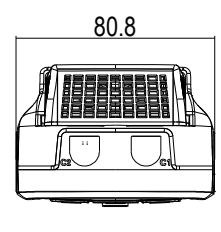

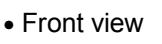

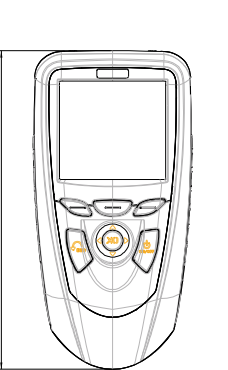

61.9

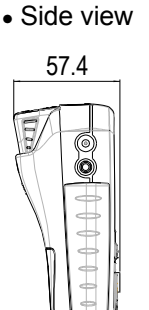

# USING DATA RECORDER

# • Data downloading from a wireless kistock to data recorder

Before downloading data stored from a kistock datalogger, this kistock has to registered in the data recorder.

See kilog RF user manual to register a datalogger in the data recorder.

> Turn on the data recorder.

> Go to "Kistock" with left and right arrows then press OK.

> Select "RF Connection" with up and down arrows then press OK (see fig.1).

A progress bar then the list of registered kistock are displayed.

Select the Kistock to download with up and down arrows then press **OK** (see fig.2). Connection screen then "Infos" screen are displayed. This last screen displays the kistock serial number, dataset name and number of dataset point. From this screen :

> Select "Discharge" with left and right arrows then press OK.

Discharge screen with its progress bar is displayed.

When discharge is finished :

Select "Display" then press OK to visualize main features of the dataset : type of Kistock, serial number, dataset name, dates of beginning and end, number of measurements and of registered channel with minimum and maximum values for each channel (see fig.3).

Or

> Select "New dataset" then press OK to launch a new dataset.

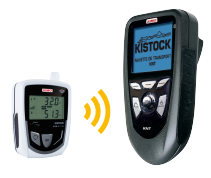

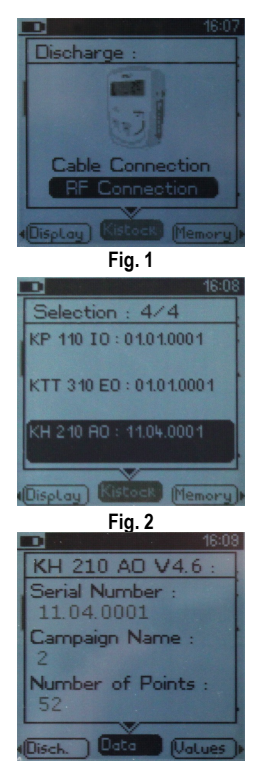

Fig. 3

#### • Discharge date from a wired kistock to the data recorder

- > Connect the data recorder and the kistock with the cable.
- > Turn on the data recorder.
- > Go to "Kistock" with left and right arrows then press OK.

> Select "Cable Connection » with up and down arrows then press OK (see fig.4).

A progress bar is displayed **« Infos**" screen. This last screen displays the kistock serial number, dataset name and number of dataset point.

From this screen :

> Select "Discharge" with left and right arrows then press OK.

Discharge screen with its progress bar is displayed. When discharge is finished :

Select "Display" then press OK to visualize main features of the dataset : type of Kistock, serial number, dataset name, dates of beginning and end, number of measurements and of registered channel with minimum and maximum values for each channel (see fig.5).

Or

> Select "New dataset" then press OK to launch a new dataset.

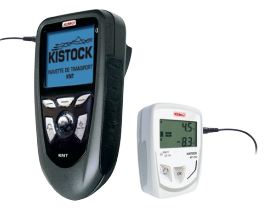

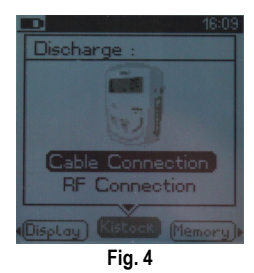

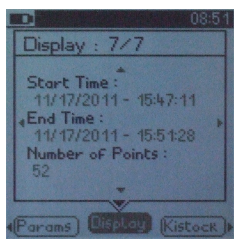

#### • Discharge stored dataset from the data recorder to a computer

- > Connect the data recorder on the base.
- > Turn on the data recorder.
- Launch Kilog RF software.
- > Select as communication support the data recorder.
- Click on "Transmit data" button.
- > Tick the dataset to transmit.
- > Select an operator and/or a customer if necessary.
- Click on "Next" button.
- > Select the dataset file destination that will be created.
- > Select the required option concerning the files management.
- Click on "Finish" button.

#### • Delete dataset stored in the data recorder

- > Turn the data recorder.
- > Go to "**Memory**" with left and right arrows.
- The device asks to erase :
- Go to YES with up and down arrows to erase all datasets or
- > Go to NO to cancel and back to main screen or press Esc.

#### Visualize data from a kistock in real-time on the data recorder

When a Kistock is registered in the data recorder, it is possible to visualize its measurements in real-time :

- > Go to "Kistock" with left and right arrows then press OK.
- > Select "RF connection" with up and down arrows then press OK.
- > Select the Kistock up and down arrows then press **OK**.
- > Select "Values" with left and right arrows.

Data recorder displays values measured by the Kistock. (see fig.7).

#### • Set the device

This part allows to adjust the following parameters of the data recorder :

- Date/Time
- Beep
- Auto shut-off
- Contrast
- Backlight
- Memory
- Language

> From main screen, go to "Params" then press OK.

#### Set date and time :

- > Go to "Date and time" line with up and down arrows then press OK.
- Set date and time with arrows.
- Press OK to validate.

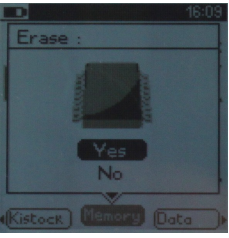

Fig. 6

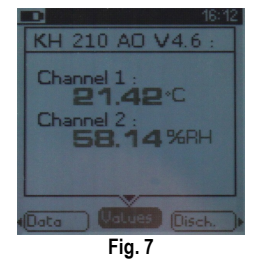

# Activate or deactivate beep :

- > Go to "BEEP" line with up and down arrows then press OK.
- > Select **ON** to activate or **OFF** to deactivate the beep of the keys.
- Press OK to validate.

# Activate or deactivate auto shut-off of the data recorder :

- > Go to "Extinction" line with up and down arrows then press OK.
- > Select OFF to deactivate it or the time before automatic shut-off (15, 30, 45 min or 1h).
- > Press **OK** to validate.

# Set contrast :

- > Go to "Contrast" line with up and down arrows then press OK.
- > Set contrast between 0 and 9.
- Press OK to validate.

# Set backlight :

- > Go to "Backlight" line with up and down arrows then press OK.
- > Set backlight between 1 and 9 or on Auto.
- Press OK to validate.

### Delete datasets :

> See previous page.

#### Select the language of the device :

- > Go to "Language" line with up and down arrows then press OK.
- > Select language : French, English or another installed language.
- Press OK to validate.

#### • About data recorder :

- > Turn on the device.
- > Go to "Infos" with left and right arrows..
- ≻ Press **OK**.

Data recorder serial number, number of stored datasets and firmware version are displayed.

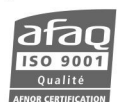

www.kimo.fr

Distributed by :